# FINDING A DENTIST

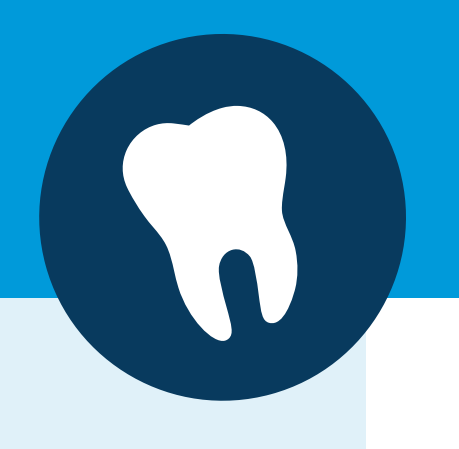

## **MyBlue Online Account**

Visit **azblue.com/MyBlue** to log in to your MyBlue<sup>®</sup> account (If you don't have an account yet, you'll need to create one first. You can do so on the web page.)

Click the **Find a Doctor** tab.

Make sure the BlueDental<sup>™</sup> plan listed on your member ID card is displayed. If it isn't:

- Click the plan shown next to Your Plan.
- Click on Find a Different Plan, type in your plan name.

Search for dentists.

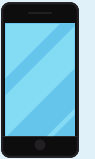

### **MyBlue AZ Mobile App**

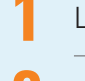

#### Log in to the **MyBlue AZ<sup>™</sup> app.**

#### Tap Find Care.

Click on Plan in the top right corner. If the BlueDental plan listed on your member ID is not displayed click on **Find a Different Plan.** Type in the name of the plan. Confirm selection.

#### Tap **Doctors by Specialty.**

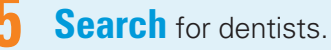

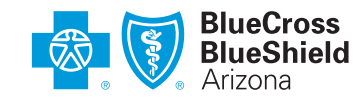

Blue Cross, Blue Shield, the Cross and Shield symbols, and MyBlue are registered service marks, and BlueDental and MyBlue AZ are service marks, of the Blue Cross Blue Shield Association, an association of independent Blue Cross and Blue Shield Plans.

NT-MB-0345-102019 22151 0618